#### Set up Apple Pay on your iPhone, iPad, or Apple Watch

Get started by adding your rewards, credit, debit, or store card to your iPhone, iPad, or Apple Watch.

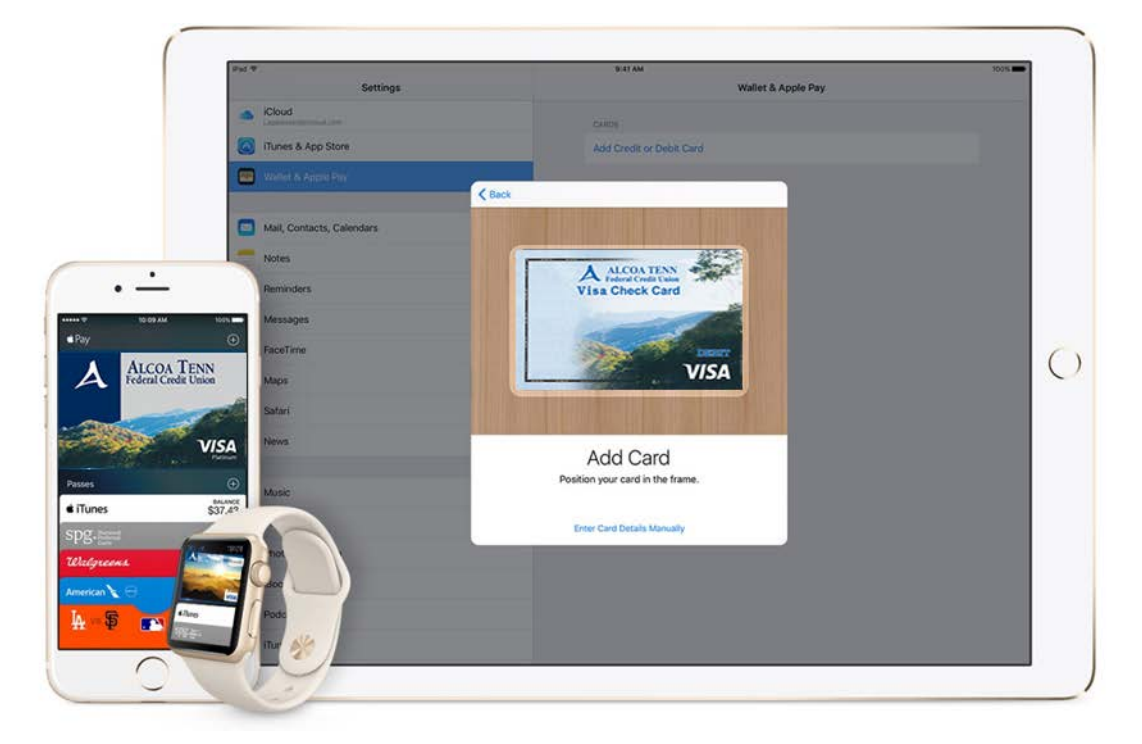

To use Apple Pay, you need a supported bank or store card in Australia, Canada, Singapore, the United Kingdom, or the United States. You can add up to eight cards on any device.

If you want to use Apple Pay with more than one device, you need to add your card to each device. To get started, choose your device below.

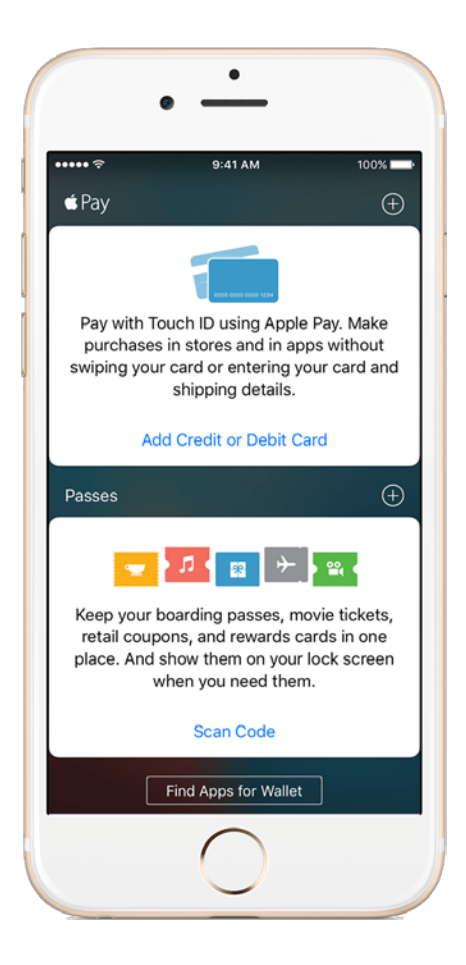

### Add a card on your iPhone

Here's what you need:

- Your iPhone SE, iPhone 6, iPhone 6 Plus, and later\*
- The latest version of iOS
- A supported bank or store card

Add your card:

- 1. Go to Wallet and tap Add Credit or Debit Card.
- 2. Follow the steps to add a new card. If you're asked to add the card that you use with iTunes, just enter its security code.
- Tap Next. Your bank will verify your information and decide if you can add your card to Apple Pay. If your bank needs more information to verify your card, they'll ask you for it. When you have the information, go back to Settings > Wallet & Apple Pay and tap your card.
- 4. After your bank verifies your card, tap Next. Then start using Apple Pay.

You can also add rewards cards to Apple Pay. Get help adding your card to Apple Pay.

## Add a card on your iPad

Here's what you need:

- Your iPad Pro, iPad Air 2, iPad mini 3, and later\*
- The latest version of iOS
- A supported bank or store card

Add your card:

- 1. Go to Settings > Wallet & Apple Pay.
- 2. Tap Add Credit or Debit Card.
- 3. Follow the steps to add a new card. If you're asked to add the card that you use with iTunes, just enter its security code.
- 4. Tap Next. Your bank will verify your information and decide if you can add your card to Apple Pay. If your bank needs more information to verify your card, they'll ask you for it. When you have the information, go back to Settings > Wallet & Apple Pay and tap your card.
- 5. After your bank verifies your card, tap Next. Then start using Apple Pay.

You can also add rewards cards to Apple Pay. Get help adding your card to Apple Pay.

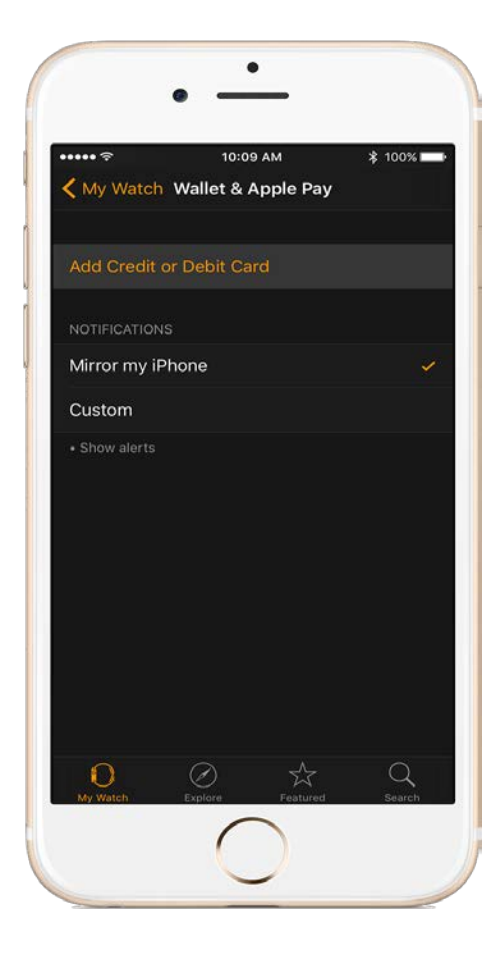

# Add a card on your Apple Watch

Here's what you need:

- Your Apple Watch and your paired iPhone\*
- The latest version of watchOS
- A supported bank or store card

#### Add your card:

- 1. Open the Watch app on your iPhone, go to the My Watch tab. If you have multiple watches, choose one.
- 2. Tap Wallet & Apple Pay.
- 3. Follow the steps to add a card. If a card's already on your iPhone, tap Add next to the card. To add a new card, tap Add Credit or Debit Card. If you're asked to add the card that you use with iTunes, just enter its security code.
- 4. Tap Next. Your bank will verify your information and decide if you can add your card to Apple Pay. If your bank needs more information to verify your card, they'll ask you for it. When you have the information, go back to Wallet & Apple Pay and tap your card.
- 5. After your bank verifies your card, tap Next. Then start using Apple Pay.

You can also add rewards cards to Apple Pay. Get help adding your card to Apple Pay.